# Marketplace 商家后台售后管理 操作手册V4.0

2019.07

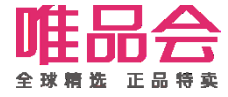

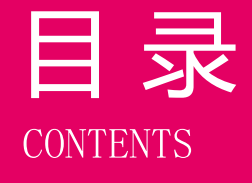

01 售后管理业务规则简介

# 02 流程与功能重点

# 03 角色及权限说明

04 系统操作演示

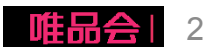

## 项目介绍

#### 1. 项目介绍:

本操作手册主要介绍MP开放平台下售后管理的整个流程及操作方式。 包括以下三部分:

- 1、正常退货流程操作;
- 2、退货纠纷流程操作;
- 3、客户拒收流程操作;

#### 2. 项目目标:

- 1、支持商家处理买家的退货退款申请;
- 2、支持商家在退货有异议,协商无果情况下发起纠纷流程,唯品客服介入进行仲裁;
- 3、支持商家在客户拒收情况下进行拒收返仓确认;

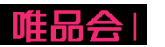

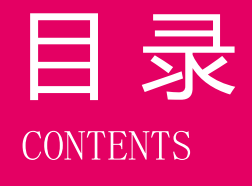

# 01 售后管理业务规则简介

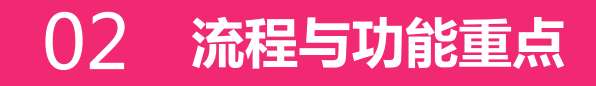

# 03 角色及权限说明

04 系统操作演示

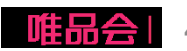

## 业务流程介绍:正常退货流程

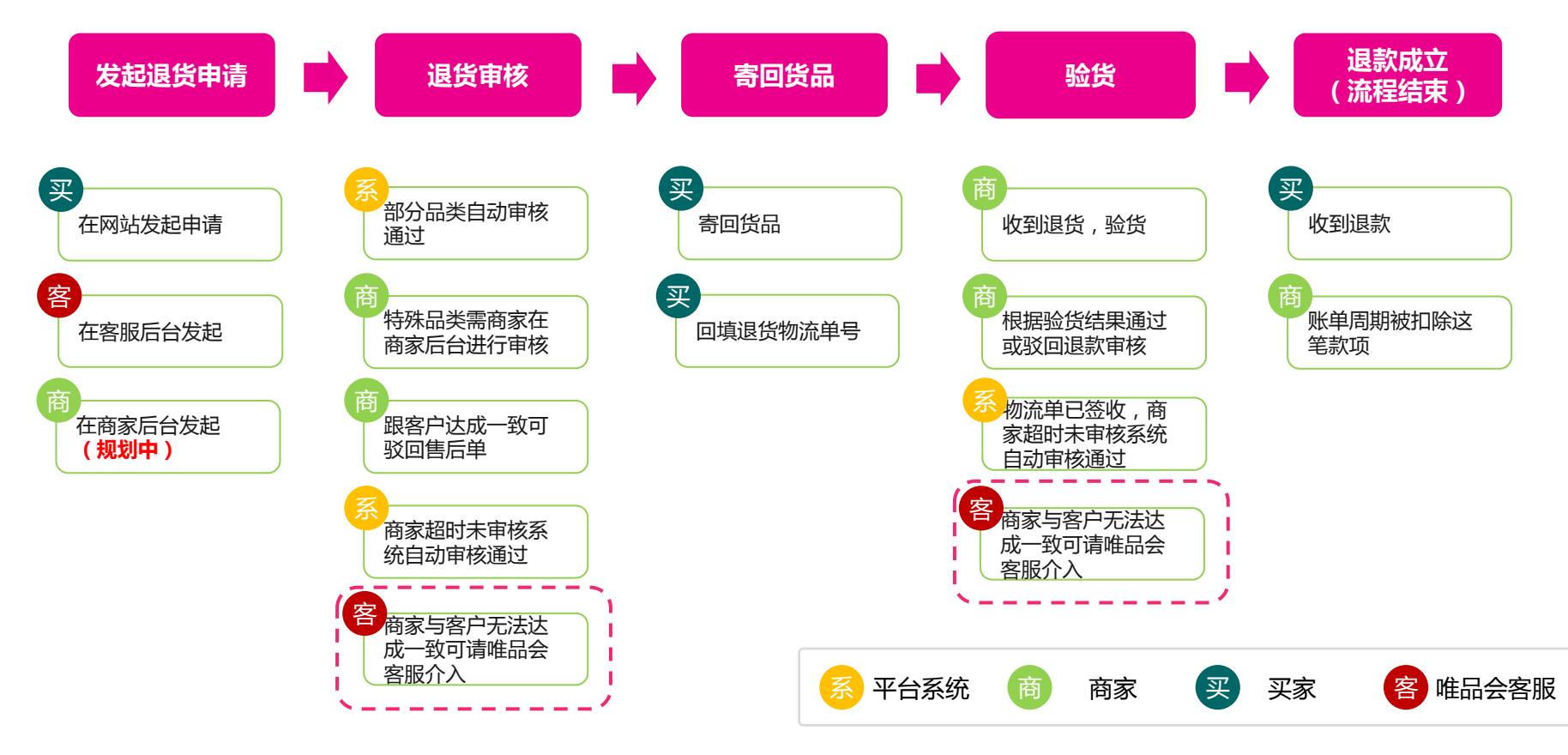

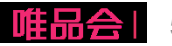

## 业务流程介绍:退货纠纷流程

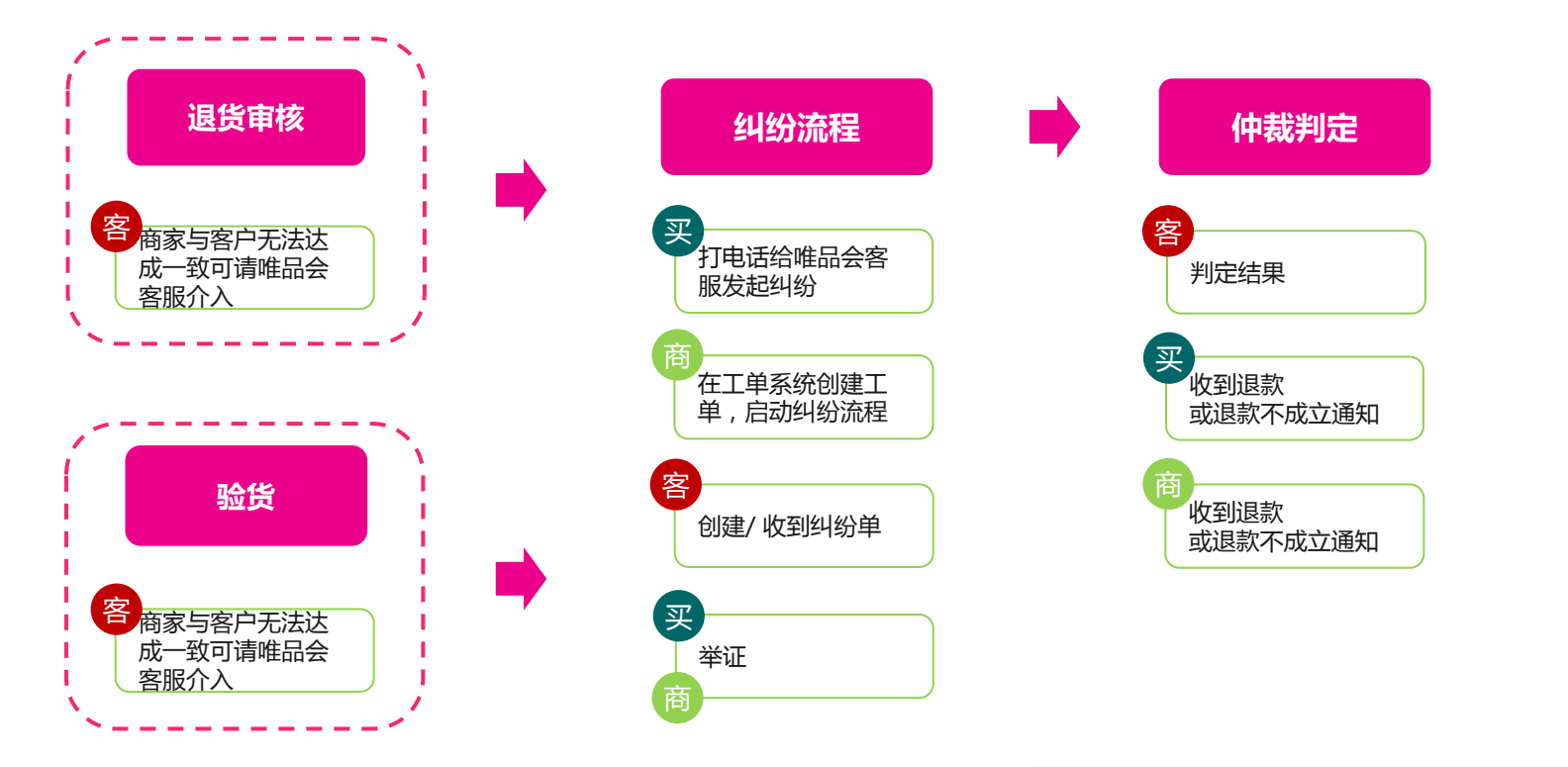

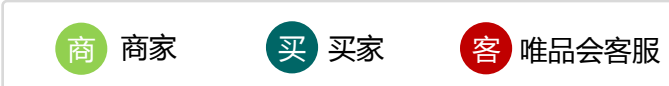

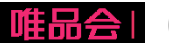

## 业务流程介绍:客户拒收流程

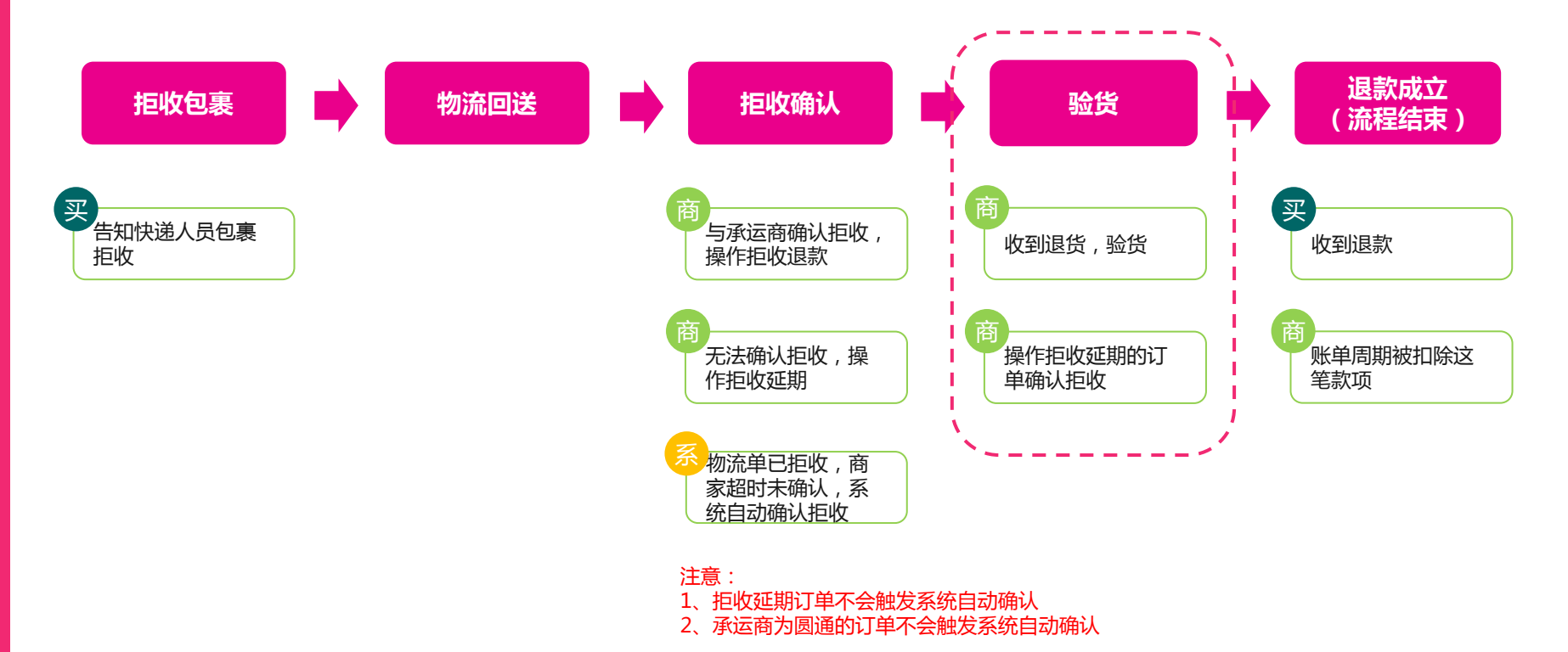

系 平台系统 商 商家 买家

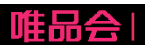

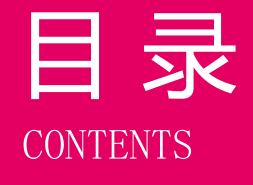

# 01 售后管理业务规则简介

# 02 流程与功能重点

03 角色及权限说明

04 系统操作演示

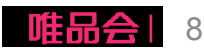

## 角色及权限说明

1. 操作角色及对应描述:

| 序号 | 角色 | 拥有菜单 | 权限名称       | 可操作功能   |
|----|----|------|------------|---------|
| 1  | 商家 | 售后管理 | 默认已开通、无需申请 | 售后申请单处理 |

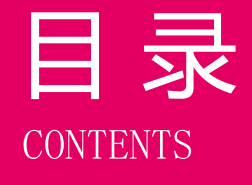

# 01 售后及工单业务规则简介

# 02 流程与功能重点

# 03 角色及权限说明

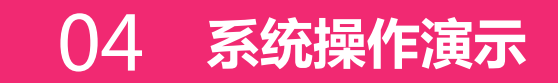

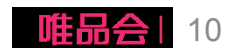

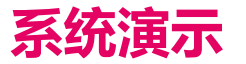

| 【登 | 录后台】     |  |
|----|----------|--|
| 操作 | 1:登陆商家平台 |  |

【售后管理】

- 操作1:查看售后申请单列表
- 操作2: 客户拒收返仓确认
- 操作3: 审核售后(退货)申请单
- 操作4:售后审批策略配置
- 操作5:退货商品返仓后确认退款
- 操作6:售后发起发起纠纷

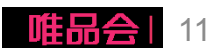

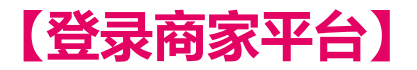

1、商家平台链接:<u>https://store.vip.com/</u>

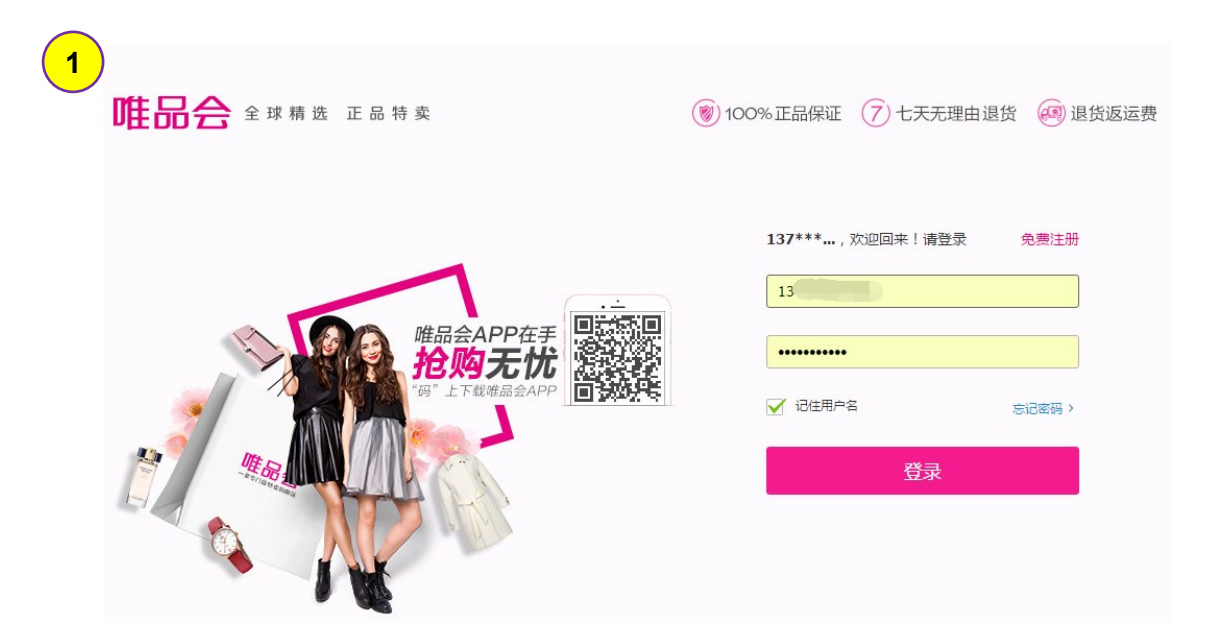

#### 所需操作

步骤1:使用店铺账号在商家平台进行登录;

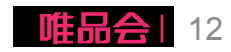

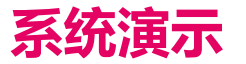

【登录后台】 操作1:登陆商家平台

【售后管理】

操作1: 查看售后申请单列表

操作2: 客户拒收返仓确认

操作3: 审核售后(退货)申请单

操作4:售后审批策略配置

操作5:退货商品返仓后确认退款

操作6:售后发起发起纠纷

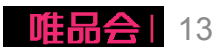

| 【售后管理                                  | 里】操作1:查看售后申                 | l请单列表           |                                 |
|----------------------------------------|-----------------------------|-----------------|---------------------------------|
| 路径:售后客                                 | 服>售后管理                      |                 | 可按售后类型、订单号、退款<br>状态、回寄运单号、由请时间  |
| 请输入A                                   | 订单管理 / 售后管理                 |                 | 查找历史记录                          |
| 首页                                     | 售后类型 客退 ▼ 订单号               | 退款状态            | 请选择                             |
| ▶ 我的店铺                                 |                             |                 |                                 |
| ▶ 商品管理                                 | 回寄运单号 申请时间                  | 选择日期 ③ ~ 选择日期   | 朝 〇 直询                          |
| ▶ 订单管理                                 |                             | <b></b>         |                                 |
| ▶ 营销中心                                 | 4                           |                 |                                 |
| ▼ 售后客服                                 | 全部 待审核 审核通过 审核驳回 退款         | 同意 退款驳回 已完成 已取消 |                                 |
| 店铺客服                                   |                             |                 |                                 |
| 退货地址                                   | 售后申请单 ◆     回寄运单号 ◆         | 售后类型 🗢     状态 🗢 | 退款状态 \$所属订单 \$申请时间 \$           |
| 400电话通话详情                              | 394108733 3763210007946     | 客退              | 未发起退款 19070261873912 2019-07-05 |
| 售后管理                                   | 393352980 () 73115921156082 | 客退      已审核     | 未发起退款 19062812227468 2019-07-05 |
| 工单列表                                   | 392790230                   | 客退              | 19062855280958 2019-07-05       |
| <ul> <li>物流管理</li> <li>财务管理</li> </ul> | 394099864                   | 客退     已审核      | 未发起退款 19062907142362 2019-07-05 |

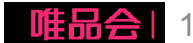

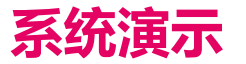

【**登录后台】** 操作1:登陆商家平台

【售后管理】

操作1: 查看售后申请单列表

操作2: 客户拒收返仓确认

- 操作3: 审核售后(退货)申请单
- 操作4:售后审批策略配置
- 操作5:退货商品返仓后确认退款

操作6:售后发起发起纠纷

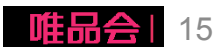

#### 【售后管理】操作2:客户拒收确认

#### 路径:订单管理>售前订单

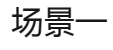

订单状态【已发货】 即未获取到订单拒收物流轨迹

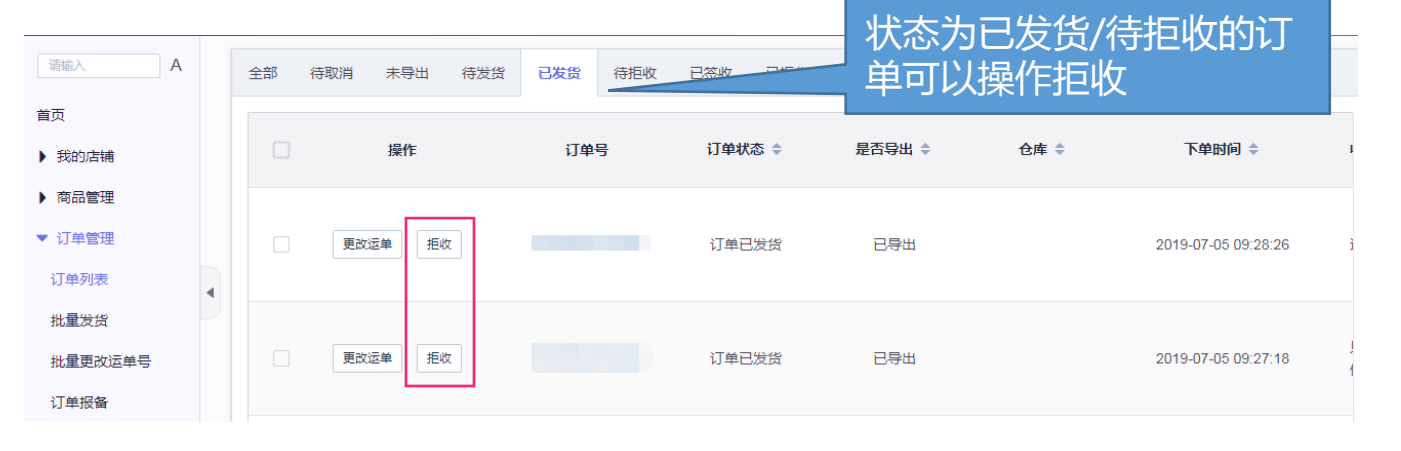

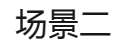

订单状态【待拒收】 即获取到订单拒收物流轨迹

| 请输入 A   |   | 全部 | 待取消   | 未导出         | 待发货 | 已发货      | 待拒收    | 已签收   | 已拒收    | 已取消    |    |      |                     |   |
|---------|---|----|-------|-------------|-----|----------|--------|-------|--------|--------|----|------|---------------------|---|
| 首页      |   |    |       | 操作          |     | 订单       | 5      | 订单状   | 态 \$   | 是否导出 🗢 | 仓库 | ŧ \$ | 下单时间 🗢              | I |
| ) 商品管理  |   |    |       |             | _   |          |        |       |        |        |    |      |                     |   |
| ▼ 订单管理  |   |    | 更改    | 云单 拒收<br>新期 | τ   | 19062656 | 995627 | 订单E   | 已发货    | 已导出    |    |      | 2019-06-26 22:28:09 | ! |
| 订单列表    | • |    | 12404 |             |     |          |        |       |        |        |    |      |                     |   |
| 批量发货    |   |    | 更改道   | 云单 拒收       | τ   | 40000400 | 740070 | XT #4 | 142.46 |        |    |      | 0040 00 04 40 47 40 |   |
| 批重更改运单号 |   |    | 拒收到   | 近期          |     | 19062483 | /168/8 | り甲日   |        | 日会田    |    |      | 2019-06-24 13.17.18 | 1 |
| り 中12日  |   |    |       |             |     |          |        |       |        |        |    |      |                     |   |

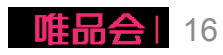

## 【售后管理】操作2:客户拒收确认

#### 路径:订单管理>售前订单

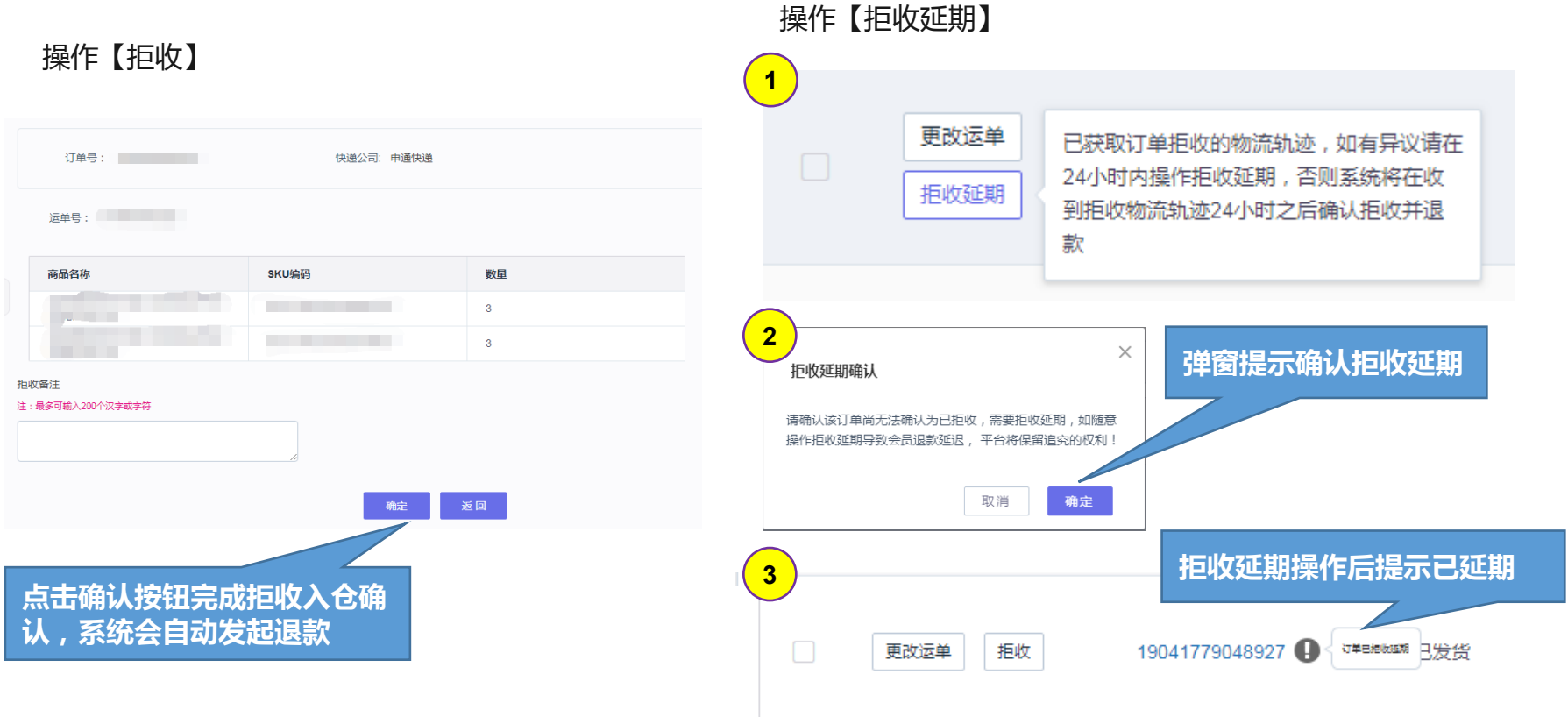

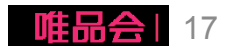

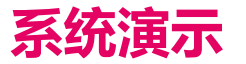

【**登录后台】** 操作1:登陆商家平台

【售后管理】

操作1: 查看售后申请单列表

操作2: 客户拒收返仓确认

操作3: 审核售后(退货)申请单

操作4: 售后审批策略配置

操作5:退货商品返仓后确认退款

操作6:售后发起发起纠纷

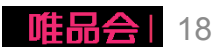

## 【售后管理】操作3:售后单审核

#### 自动审批规则:

▶ 规则说明:

客退申请单下发到商家后台,如需人工审核的客退单需在12小时内审批完成,否则系统会自动按照审批通过处理;

▶ 操作说明:

| 场景                | 适用按钮 | 处理结果            |
|-------------------|------|-----------------|
| 同意客户的退货申请         | 同意   | 客退单通过申请,客户可寄回商品 |
| 与客户沟通后客户同意不退<br>货 | 驳回   | 售后申请单被取消。       |

点击驳回后售后单会被取消,所以请务必与客户沟通清楚避免产生客诉!!!

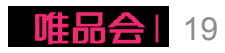

#### 【售后管理】操作3:售后单审核

#### 路径:售后客服>售后管理

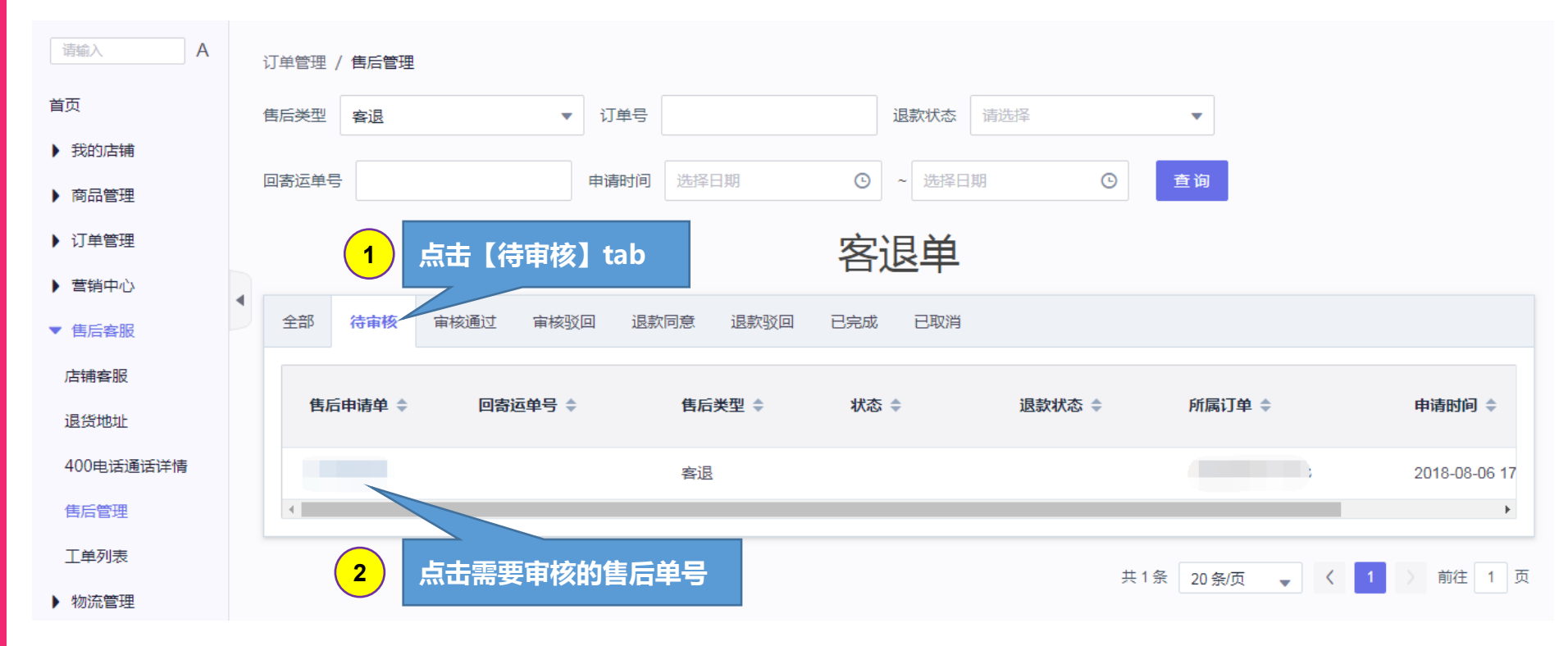

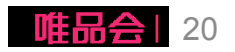

## 【售后管理】操作3:售后单审核

#### 退货明细

| 商品名称                        | 东 SKU编码                     | 商品款号       | 商家SKU               | 尺码  | 单价   | 优惠金额 | 申请售后<br>原因         | 申请数量 | 审核通过<br>数 |     |
|-----------------------------|-----------------------------|------------|---------------------|-----|------|------|--------------------|------|-----------|-----|
| 测试延迟                        | SKU-1E66<br>8D00008<br>038F | 23323      | 232322              | 均码  | 3.00 | 0.12 | 与网站商<br>品描述不<br>符  | 2    | 2         |     |
| #测试商<br>请勿购到<br>测试商品<br>核可退 | 記品<br>采# 12400080<br>記审 3D7 | testketui1 | testketuiti<br>aoma | 均码  | 3.00 | 0.12 | 多发、漏<br>发商品\配<br>件 | 1    | <u> </u>  | 可修改 |
| 操作记录                        |                             |            |                     |     |      |      |                    |      |           |     |
| 序号                          | 处理人                         | 处理时        | 间                   | 处理结 | 果    | 意见   |                    |      |           |     |
|                             |                             |            | 哲                   | 无数据 |      |      |                    |      |           |     |

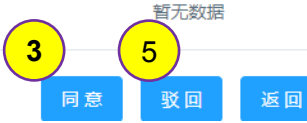

#### 所需操作

步骤3: 跟客户沟通后,同意售后单上的商品全部退货的可直接点击同意按钮

步骤4:如果是同意部分退货,可修改数量后点击同意

步骤5:整单不同意退货或者沟通后客户不退货了,可直接点击驳回; 点击驳回后售后单会被取消,所以请务必与客户沟通清楚避免产生客诉!!!

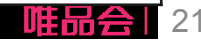

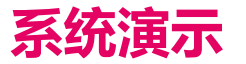

【**登录后台】** 操作1:登陆商家平台

【售后管理】

操作1: 查看售后申请单列表

操作2: 客户拒收返仓确认

操作3: 审核售后(退货)申请单

操作4:售后审批策略配置

操作5:退货商品返仓后确认退款

操作6:售后发起发起纠纷

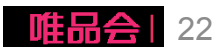

## 【售后管理】操作4:售后审批策略配置

#### 路径:商品管理>品类客退

#### 售后单是否人工审批可通过品类客退属性进行配置管理

商品管理 / 品类客退

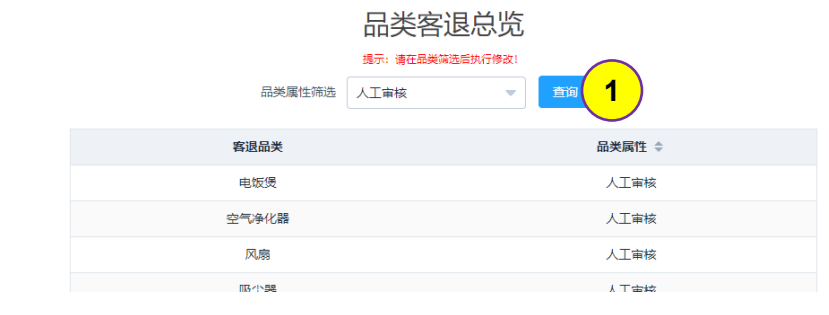

商品管理 / 品类客退

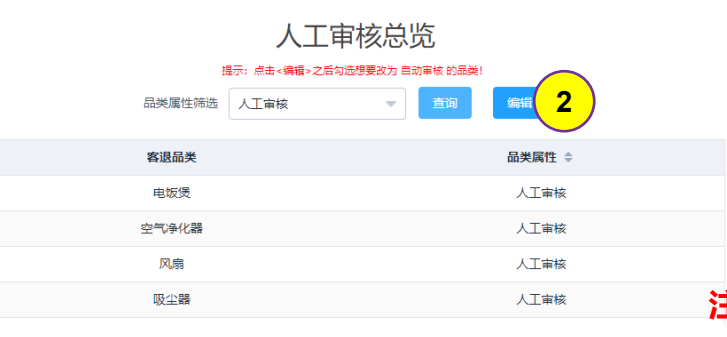

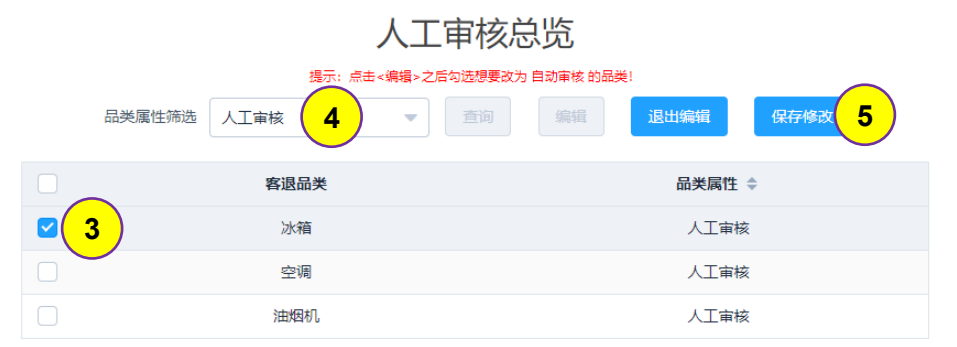

| 所需操作                                                                                 |
|--------------------------------------------------------------------------------------|
| <b>步骤1</b> :菜单商品管理-品类客退,选择要需改的属性,点击<br>查询按钮                                          |
| 步骤2:点击编辑按钮,进入编辑列表页面                                                                  |
| 步骤3:选择需要调整的品类<br>步骤4:变更品类属性<br>步骤5:点击保存修改按钮<br>举例:在人工审核列表中勾选冰箱,保存后冰箱这个品类会<br>变成自动审核。 |

注意:目前不支持不可退货品类转为可退,也不支持可退品类转不可退

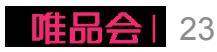

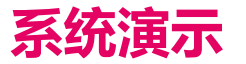

【**登录后台】** 操作1:登陆商家平台

【售后管理】

操作1: 查看售后申请单列表

操作2: 客户拒收返仓确认

操作3: 审核售后(退货)申请单

操作4:售后审批策略配置

操作5:退货商品返仓后确认退款

操作6:售后发起发起纠纷

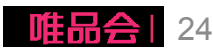

## 【售后管理】操作5:退货商品返仓后确认退款

#### 自动审批规则:

▶ 规则说明:

系统自动获取用户填写的售后运单号的物流轨迹,如物流状态为已签收,商家需要在签收后24小时内完成退款审核,否则 系统会自动按照退款审核通过发起退款处理;

注:

- 1、部分商家超时处理时效为72小时,具体请与对应的商务确认;
- 2、只有物流签收时间大于售后单发起时间的售后单才会自动处理退款;
- ≻ 操作说明:

| 场景                   | 适用按钮 | 处理结果           |
|----------------------|------|----------------|
| 同意客户的退款申请            | 同意   | 客退单确认退款,客户收到退款 |
| 验货并与客户沟通后客户同<br>意不退款 | 驳回   | 售后申请单被取消。      |

点击驳回后售后单会被取消,所以请务必与客户沟通清楚避免产生客诉!!!

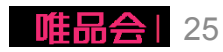

#### 【售后管理】操作5:退货商品返仓后确认退款

#### 路径:售后客服>售后管理

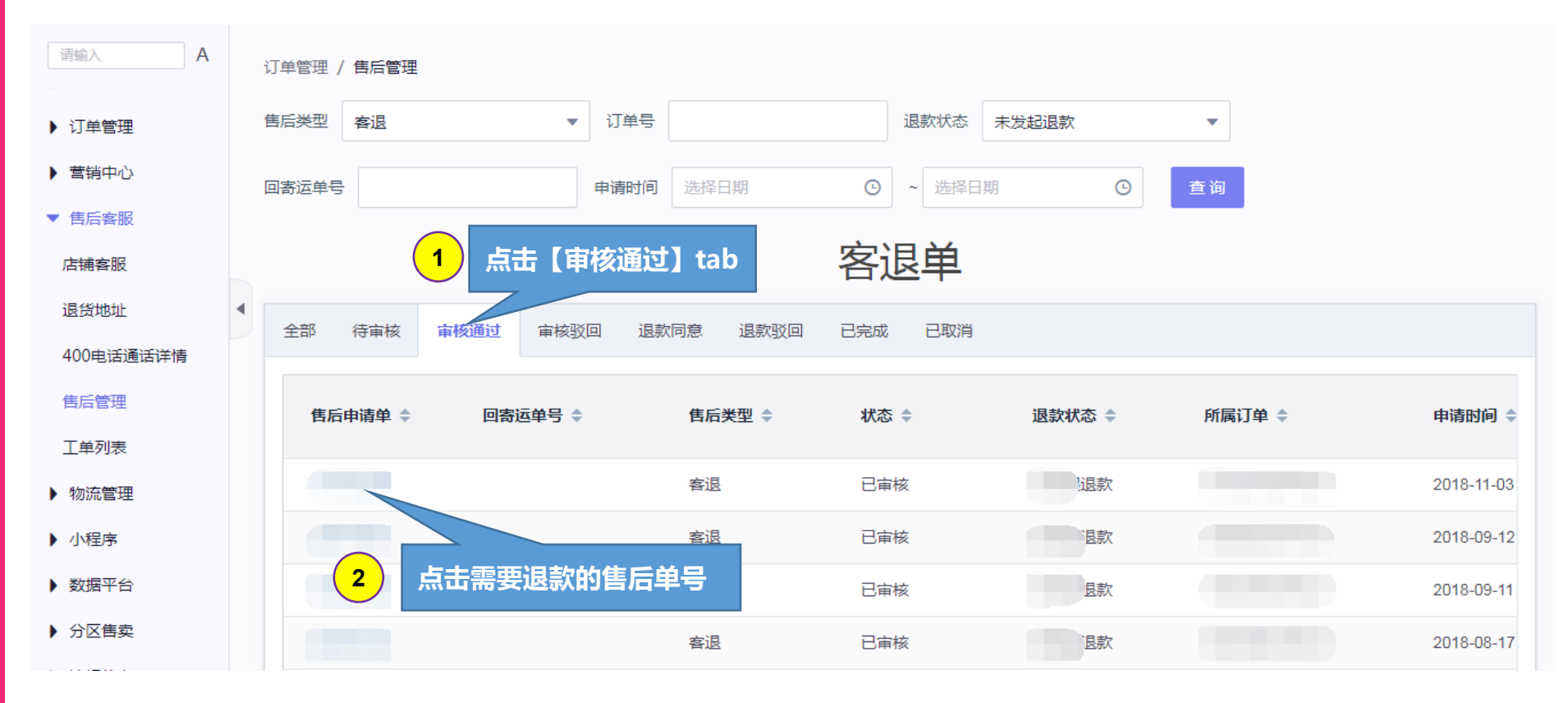

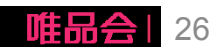

## 【售后管理】操作5:退货商品返仓后确认退款

#### 退货明细

| 商品名称                         | SKU编码                            | 商品款号                     | 商家SKU              | 尺码 | 单价    | 优惠金额 | 申请售后<br>原因 | 申请数量 | 审核通过<br>数 | 同意退款<br>数          |
|------------------------------|----------------------------------|--------------------------|--------------------|----|-------|------|------------|------|-----------|--------------------|
| 【测试商<br>品,请勿<br>下单】超<br>级净水壶 | SKU-02<br>57CB08<br>8000957<br>7 | test1234<br>56123aa<br>a | test1231<br>241231 | 均码 | 11.00 | 0.31 | 发错货        | 1    | 1         | <b>4</b><br>1<br>※ |

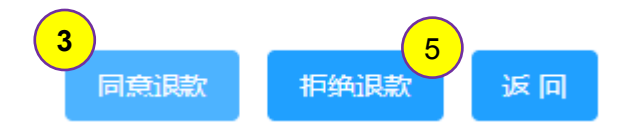

| 所需操作                                                                           |
|--------------------------------------------------------------------------------|
| 步骤3:跟客户沟通后,同意售后单上的商品全部退款直接点击同意退款                                               |
| <b>步骤4</b> :如果是同意部分退款,可修改数量后点击同意退款                                             |
| <b>步骤5:整单不同意退款</b> 的,可直接点击拒绝退款,<br><b>点击拒绝退款后售后单会被取消,所以请务必与客户沟通清楚避免产生客诉!!!</b> |

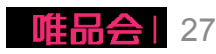

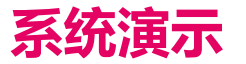

【登录后台】 操作1:登陆商家平台

【售后管理】

操作1:查看售后申请单列表 操作2:客户拒收返仓确认 操作3:审核售后(退货)申请单 操作4:售后审批策略配置 操作5:退货商品返仓后确认退款 操作6:售后发起发起纠纷

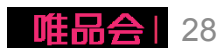

## 【售后管理】操作6:售后发起发起纠纷

退货返仓时如果发现退回商品不符合退货要求,与客户就退款事宜无法达成一致, 可以发起工单,请唯品会客服进行处理。

如何发起工单可参考工单相关的操作手册。

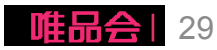

# 感谢阅读 **THANKS!**

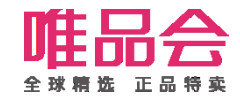